# RPC Over HTTPS

| RPC Over HTTPS                  | 20           | Window XP    | Windows 2003 |
|---------------------------------|--------------|--------------|--------------|
|                                 | 00           | WINDOW XI,   | WINDOWS 2005 |
|                                 |              |              |              |
|                                 |              |              |              |
| Windows 2003 Server             | : Life       |              |              |
|                                 |              | ico com      |              |
|                                 | . reesung    | jjae.com     |              |
| FQDN(Fully Qualified Domain Nar | ne): life.le | esungjae.com |              |
|                                 |              |              |              |
|                                 |              |              |              |
|                                 |              |              |              |
| 1                               |              |              |              |
| - Windows Server 2003           |              |              |              |
| - 11S                           |              |              |              |
| - Windows Server 2003           | PDC Provy    |              |              |
|                                 | NFC FICKY    |              |              |
| - IIS RPC 7F                    |              |              |              |
| - RPC Proxy                     |              |              |              |
|                                 |              |              |              |
| 2                               |              |              |              |
| 2                               |              |              |              |
| - XP RPC Over HTTPS             |              |              | •            |
| - CA                            |              |              |              |
| - RPC Over HTTPS                | Outlo        | ok           |              |

.

- Outlook

Windows Server 2003

#### → → 1. 가/ 가/ → Windows . ₩indows 구성 요소 마법사 × Windows 구성 요소 Windows 구성 요소를 추가 또는 제거할 수 있습니다. 구성 요소를 추가하거나 제거하려면 확인란을 클릭하십시오, 회색 상자는 일부 구성 요소 만 설치됨을 나타내며, 포함된 항목을 보려면 [자세히]를 클릭하십시오. 구성 요소(<u>C</u>): ☑ 🚮 응용 프로그램 서버 24,5MB 🔺 🗆 🗩 안덱스 서비스. 0,0MB 🗹 😰 인증서 서비스 1,4MB 🗆 🛄 전자 메일 서비스 1,1MB 💌 공개 키 보안 프로그램에서 사용할 인증서를 발행할 CA(인증 기관)를 실 다 설명: 필요한 총 티스크 공간: 4,7MB 자세히(<u>D</u>)... 사용 가능한 디스크 공간: 7090, 1MB < 뒤로(<u>B</u>) 다음(<u>N</u>) > 취소

| 1         | •                                                                                                    |
|-----------|----------------------------------------------------------------------------------------------------|
| Microsoft | 인증서 서비스 🔀                                                                                                    |
|           | 인증서 서비스를 설치한 후에는 Active Directory에 저장된 CA 정보와 컴퓨터 이름의 바인딩 때문에 컴<br>퓨터 이름 및 도메인 구성원 자격미 변경되지 않습니다. 컴퓨터 이름 또는 도메인 구성원 자격을 변경하<br>면 CA에서 발급하는 인증서가 유효하지 않게 됩니다. 컴퓨터 이름 및 도메인 구성원 자격이 올바른지 확<br>인하고 인증서 서비스를 설치하십시오. 계속 진행하시겠습니까? |
|           | <u>( 예(았)</u> 마니오( <u>N</u> )                                                                                                    |

3. Windows

2.

CA

,

가

| Windows 구경 요소 마법사                                                                                                    | ×  |
|----------------------------------------------------------------------------------------------------|----|
| CA 종류<br>설치하려는 CA의 형식을 선택하십시오.                                                                                                    | Ć  |
| <ul> <li>● 엔터프라이즈 루트 CA(E):</li> <li>● 엔터프라이즈 하위 CA(B)</li> <li>● 독립 실행형 루트 CA(S)</li> <li>● 독립 실행형 하위 CA(T)</li> <li>● 인증 기관 종류 설명</li> <li>엔터프라이즈에 있는 가장 신뢰된 CA입니다. 다른 CA보다 먼저 설치해야 합니다.</li> </ul> |    |
| □ 사용자 지정 설정을 사용하며 키 쌍 및 CA 인증서 생성( <u>U</u> )                                                                                                    |    |
| < 뒤로( <u>B</u> ) 다음( <u>N</u> ) > 취소 도움                                                                                                    | 응말 |

4. CA life.leesungjae.com(FQDN))

| ₩indows 구성 요소 마법사                   |                                      | ×      |
|-------------------------------------|--------------------------------------|--------|
| <b>CA 확인 정보</b><br>이 CA를 식별할 정보를 입력 | 력하십시오.                               |        |
| 이 CA의 공통 이름( <u>C</u> ):            |                                      |        |
| life, leesungjae, com               |                                      |        |
| 구별된 이름 접미사( <u>D</u> ):             |                                      |        |
| DC=leesungjae,DC=com                |                                      |        |
| 구별된 이름 미리 보기( <u>P</u> ):           |                                      |        |
| CN=life,leesungjae,com,DC           | =leesungjae,DC=com                   |        |
| 유효 기간(⊻):<br>5 년 ▼                  | 만료 날짜:<br>2009-05-16 오후 12           | :31    |
|                                     | < 뒤로( <u>B</u> ) [다음( <u>N</u> ) > ] | 취소 도움말 |

5.

.

| ₩indows 구성 요소 마법사                                             | ×                |
|---------------------------------------------------------------|------------------|
| <b>인증서 데이터베이스 설정</b><br>인증서 데이터베이스, 데이터베이스 로그, 및 구성 정보를 위한 위: | 치를 입력하십시오.       |
| 인증서 데이터베이스( <u>C</u> ):                                       |                  |
| C:₩WINDOWS₩system32₩CertLog                                   | 찾마보기( <u>0</u> ) |
| 인증서 데이터베이스 로그( <u>D</u> ):                                    |                  |
| C:₩WINDOWS₩system32₩CertLog                                   | 찾아보기(₩)          |
| □ 구성 정보를 공유 폴더에 저장( <u>S</u> )<br>공유 폴더( <u>H</u> ):          |                  |
|                                                               | 찾아보기( <u>B</u> ) |
| ■ 기존 인증서 데이터베이스 보존(E)                                         |                  |
| < 뒤로( <u>B</u> ) 다음( <u>N</u> ) >                             | 취소 도움말           |

| Microsoft | 민증서        | 서비스              |             |                    |     |                 |          |         |        | ×    |
|-----------|------------|------------------|-------------|--------------------|-----|-----------------|----------|---------|--------|------|
| 1         | 설치를<br>비스를 | 완료하려면,<br>중지하시겠( | 인증서<br>습니까? | 서비스에 의해            | 인터넷 | 정보 서비스          | :가 일시적으로 | 중지되어야 1 | 합니다. ) | 지금 서 |
|           |            |                  |             | <u>্রে भা(ফু</u> ) |     | 아니오( <u>N</u> ) |          |         |        |      |

.

## 7. 가 ,

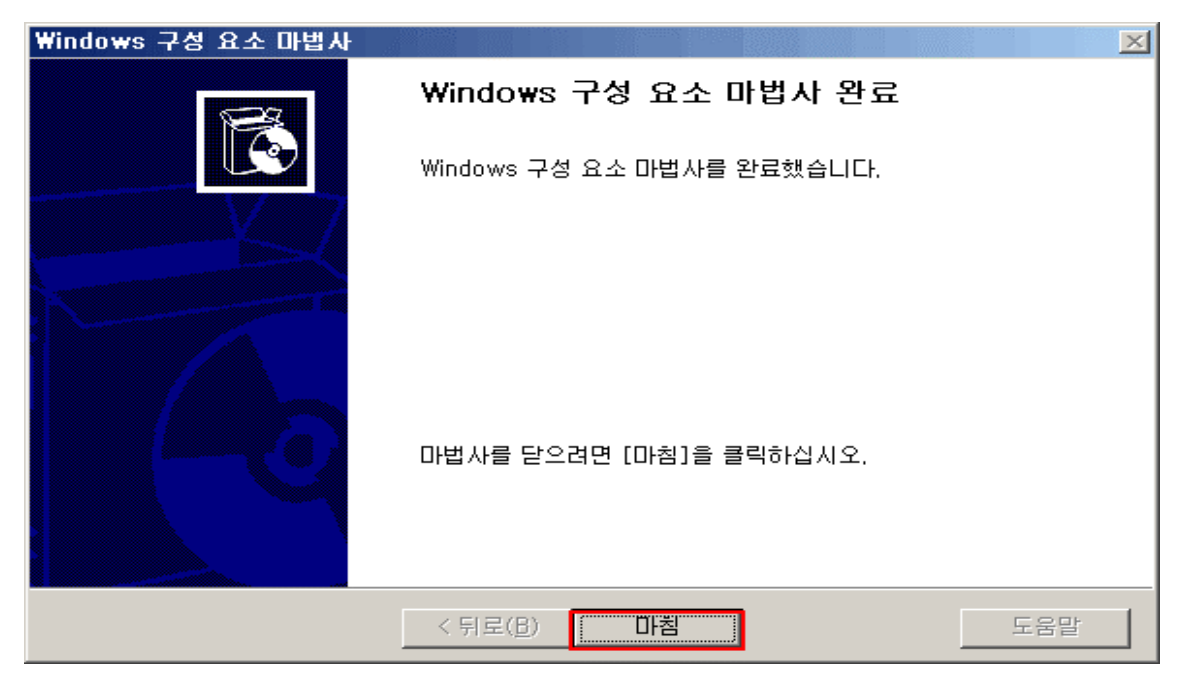

IIS

1.  $\rightarrow$   $\rightarrow$   $\rightarrow$  (IIS) Life( )  $\rightarrow$ 

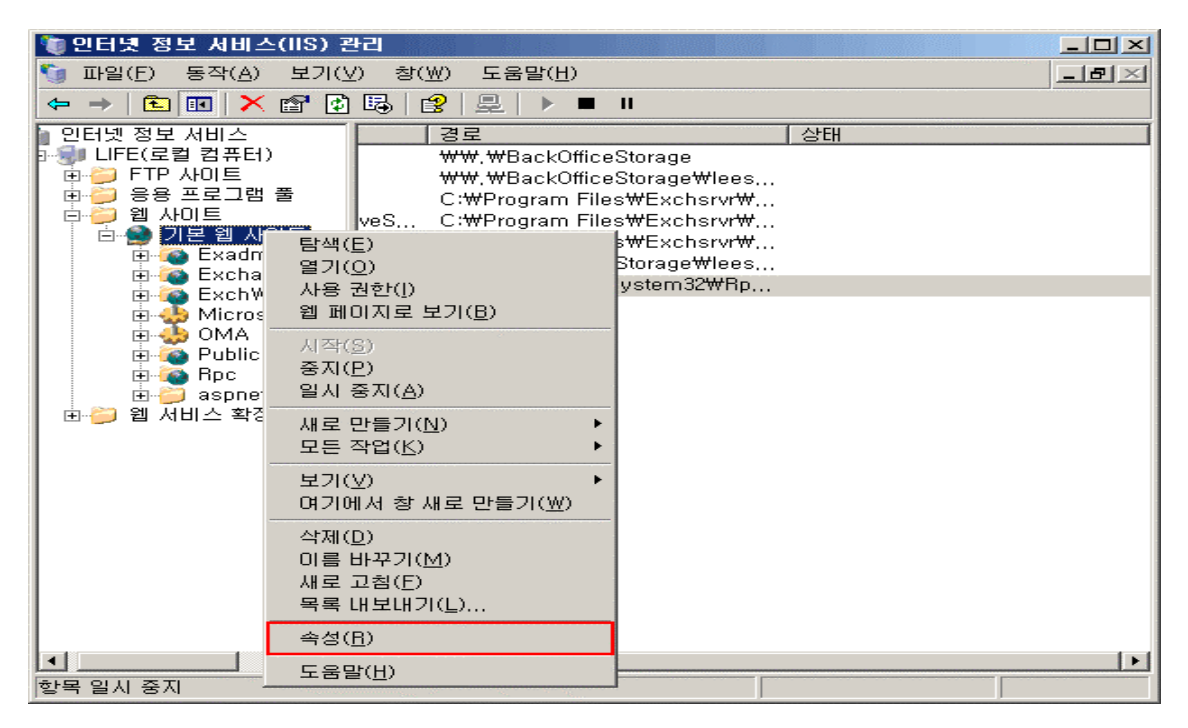

.

.

.

| 기본 웹 사이트 등록 정보                              |                                       |                       |           |                                     |             | <u>? ×</u> |
|---------------------------------------------|---------------------------------------|-----------------------|-----------|-------------------------------------|-------------|------------|
| 웹 사이트 🌔 성<br>디렉터리 보안                        | !등   IS.<br>  HT                      | API필터  <br>TP헤더       | 홈 [<br>   | 렉터리<br>사용자 자                        | 문서<br> 정 오류 |            |
| - 인증 및 액세스 제어<br>이 리소:<br>아고 인종             | 스에 대해 익명 액<br>증 방법을 편집합[              | 세스를 가능하게<br>니다.       |           | 편집( <u>E</u> ).                     |             |            |
| - IP 주소 및 도메인 이용<br>IP 주소L<br>이 리소:<br>부합니다 | 를 제한<br>나 인터넷 도메인<br>스에 대한 액세스램<br>나. | 이름을 사용하며<br>를 허가하거나 거 |           | 편집(]).                              |             |            |
| - 보안 통신                                     | 스에 액세스할 때<br>라이언트 인증서를                | 보안 통신을 요구<br>를 사용합니다. | 7 <b></b> | 서버 인증서<br>인증서 보기<br>편집( <u>D</u> ). | (S)<br>(⊻)  |            |
|                                             |                                       |                       |           |                                     |             |            |
|                                             | 확인                                    | 취소                    |           | 적용( <u>A</u> )                      | 도움          | 말          |

.

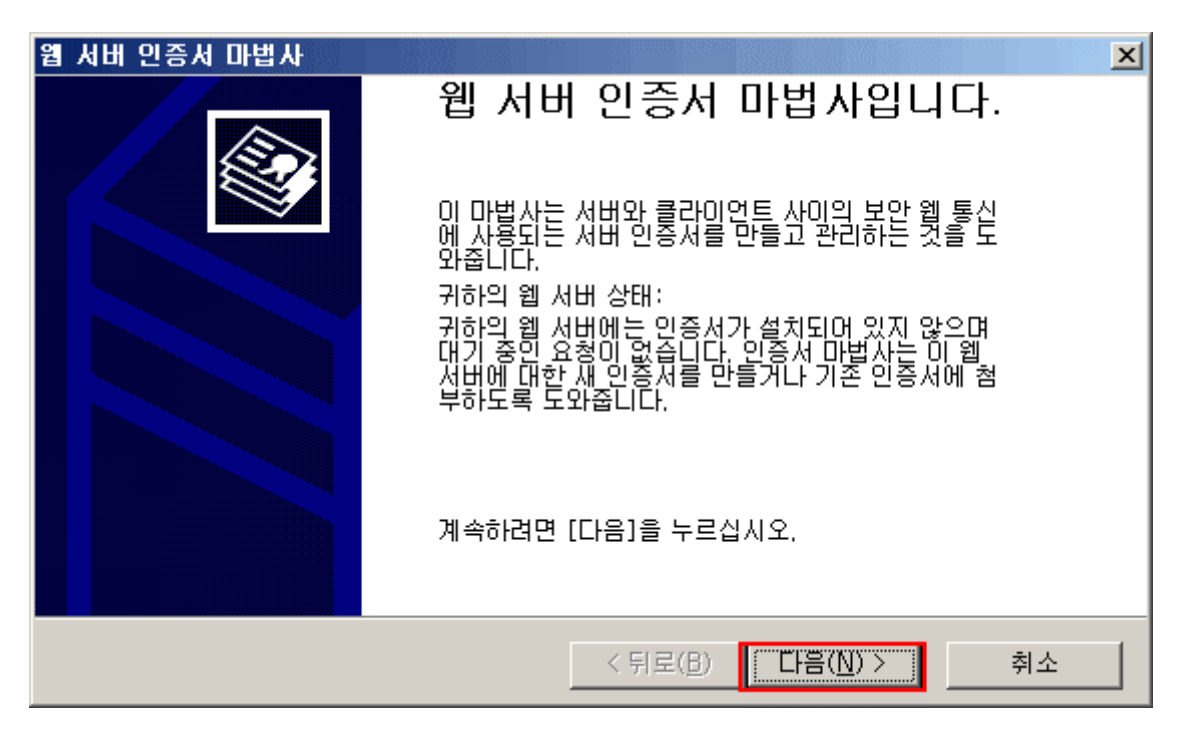

4.

| IIS 인증서 마법사                                    | ×  |
|------------------------------------------------|----|
| 서버 인증서<br>웹 사이트에 인증서를 할당하는 데는 다음과 같은 방법이 있습니다. |    |
| 이 웹 사이트에 사용할 방법을 선택하십시오.                       |    |
| ○ 새 인증서를 만듭니다(C).                              |    |
| ○ 기존 인증서를 할당합니다( <u>A</u> ).                   |    |
| ○ 키 관리자 백업 파일에서 인증서를 가져옵니다( <u>O</u> ).        |    |
| ○ .pfx 파일에서 인증서를 가져옵니다( <u>M</u> ).            |    |
| ○ 인증서를 원격 서버 사이트에서 이 사이트로 복사 또는 이동합니다(⊻).      |    |
|                                                |    |
|                                                |    |
|                                                |    |
| < 뒤로( <u>B</u> ) 다음( <u>N</u> ) >              | 취소 |

.

,

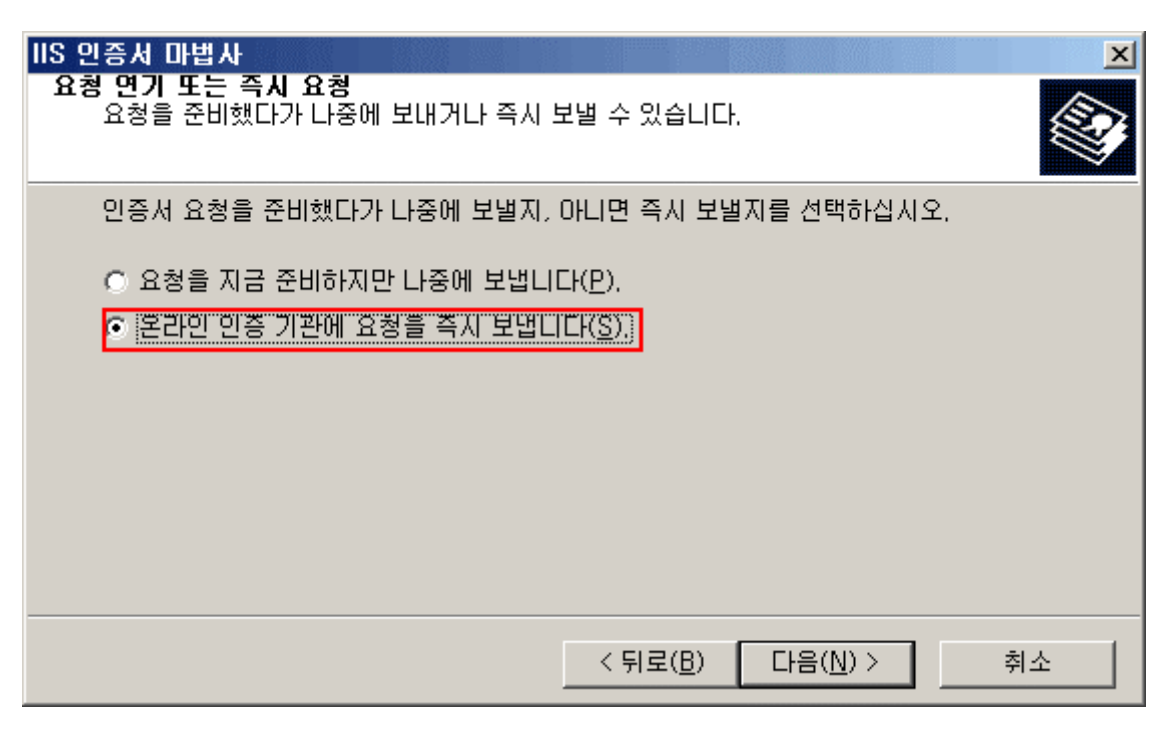

6.

| IIS 인증서 마법사 🛛 💌                                                      |
|----------------------------------------------------------------------|
| 이름 및 보안 설정<br>새 인증서에는 이름 및 특정 비트 길이가 있어야 합니다.                        |
| 새 인증서 이름을 입력하십시오. 이름은 쉽게 기억하고 참조할 수 있어야 합니다.                         |
| 이름( <u>M</u> ):                                                      |
| 기본 웹 사이트                                                             |
| 암호화 키의 비트 길이는 N증서의 암호화 강도를 결정합니다. 비트 길이가 길수록 보안은<br>강해지지만 성능은 감소됩ぬ다. |
| 비트 길이(표): 1024 💌                                                     |
| □ 이 인증서에 대해 암호화 서비스 공급자(CSP) 선택( <u>P</u> )                          |
|                                                                      |
|                                                                      |
| < 뒤로( <u>B</u> ) 다음( <u>N</u> ) > 취소                                 |

| IIS 인증서 마법사                                                     |
|-----------------------------------------------------------------|
| 조직 정보<br>인증서에는 다른 조직과 구별되도록 귀하의 조직에 대한 정보가 있어야 합<br>니다.         |
| 조직 이름 및 조직 구성 단위를 선택하거나 입력하십시오. 일반적으로 회사의 공식 이름<br>또는 부서 이름입니다. |
| 자세한 내용은 인증 기관의 웹 사이트를 참조하십시오.                                   |
| 조직( <u>0</u> ):                                                 |
| (주)미솔테크                                                         |
| 조직 구성 단위(민):                                                    |
| 기술지원 🔽                                                          |
|                                                                 |
|                                                                 |
|                                                                 |
| < 뒤로( <u>B</u> ) 다음( <u>N</u> )> 취소                             |

•

.

8. Life.leesungjae.com(FQDN)

| IIS 인증서 마법사<br>사이트 일반 이름<br>웹 사이트 일반 이름은 정식 도메인 이름입니다.                                                                                    |
|----------------------------------------------------------------------------------------------------|
| 귀하의 사이트의 일반 이름을 입력하십시오. 서버가 인터넷에 있으면 올바른 DNS 이름을<br>사용하십시오. 서버가 인트라넷에 있으면 그 컴퓨터의 NetBIOS 이름을 사용할 수 있습니<br>다.<br>의바 이름이 바뀌며 새 이주서를 받아야 한다. |
| 일반 이름( <u>C</u> ):<br>life,leesungjae,com                                                                                                 |
|                                                                                                    |
|                                                                                                    |
| < 뒤로( <u>B</u> ) 다음( <u>N</u> )> 취소                                                                                                    |

# 9. / / /

| IIS 인증서 마법사<br>지역 정보<br>인증 기관에는 다음 지역 정보가 필요합니다.                                                                                      | ×  |
|----------------------------------------------------------------------------------------------------|----|
| 국가/지역( <u>C</u> ):<br>KR (대한민국) ▼<br>시/도( <u>S</u> ):<br>경상담도<br>구/군/시( <u>L</u> ):<br>창원시<br>시/도 및 구/군/시는 공식 이름이어야 하며 약어를 사용하면 안됩니다. | T  |
| < 뒤로( <u>B</u> ) [다음( <u>N</u> ) > ]                                                                                                  | 취소 |

•

**10. SSL**가...

| IIS 인증서 마법사                             | X                   |
|-----------------------------------------|---------------------|
| SSL 포트<br>이 웹 사이트에 대한 SSL 포트를 지정하십시오.   |                     |
| 이 웹 사이트에서 사용해야 할 SSL( <u>L</u> ):<br>₩₩ |                     |
| < 뒤로( <u>B</u> )                        | 다음( <u>N</u> ) > 취소 |

**11.** 가

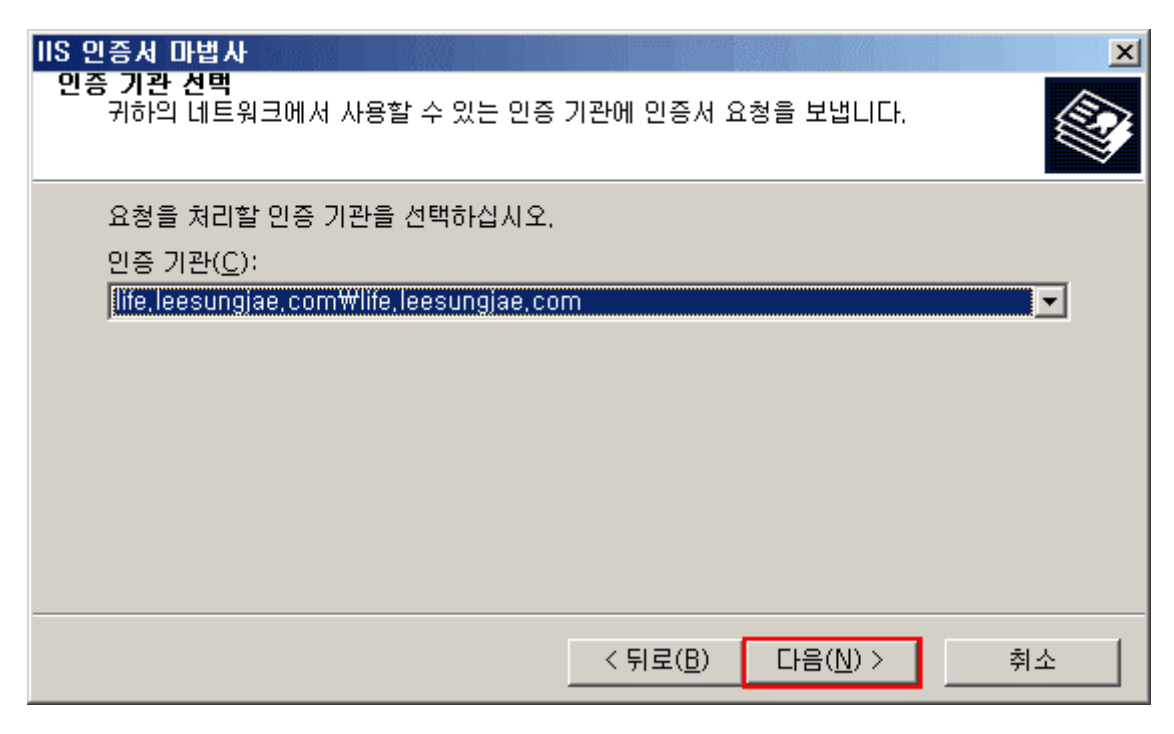

.

.

12.

가 .

| <mark>IIS 인증서 마법사<br/>인증서 요청 제출</mark><br>다음 인증서 요청을 제를 | 출하기로 했습니다.                                                              | ×  |
|---------------------------------------------------------|-------------------------------------------------------------------------|----|
| 이 요청을 제출하려면 [                                           | 다음]을 누르십시오.                                                             |    |
| 인증 기관:<br>ㅇ쳐 때마 벼 스·                                    | life,leesungjae,com<br>life,leesungjae,com                              |    |
| 발급 대상<br>이름<br>국가/지역<br>시/도<br>구/군/시<br>조직<br>조직 구성 단위  | life,leesungjae,com<br>기본 웹 사이트<br>KR<br>경상남도<br>경원시<br>(주)이솔테크<br>기술지원 |    |
|                                                         | < 뒤로( <u>B</u> ) [[다음( <u>N</u> ) > ]                                   | 취소 |

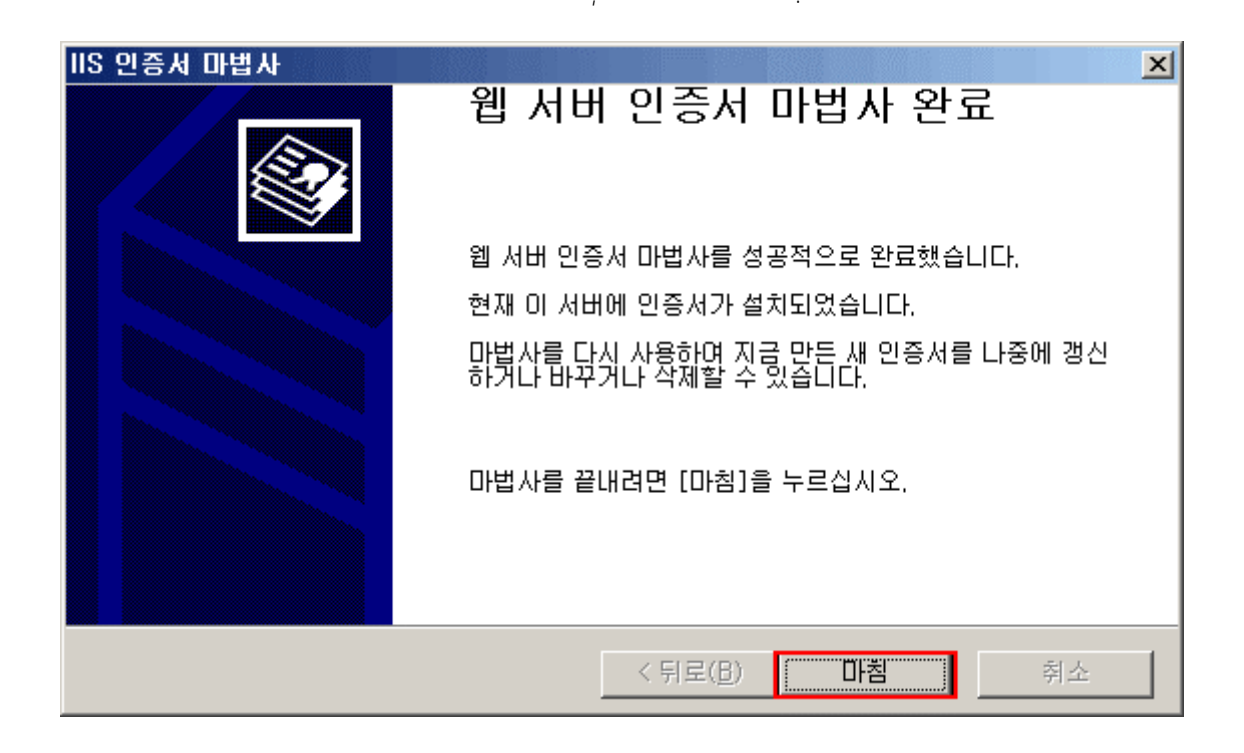

| Windows Server 2003 RF             | PC Proxy                                  |                           |
|------------------------------------|-------------------------------------------|---------------------------|
| 1. $\rightarrow$ $\rightarrow$     | 가/ → Windows                              | 가/ .                      |
|                                    |                                           |                           |
| Windows 그정 오스 미네 내                 |                                           | V                         |
|                                    |                                           |                           |
| Windows 구성 요소<br>Windows 구성 요소를 추가 | 또는 제거할 수 있습니다.                            | <b>Č</b>                  |
| 구성 요소를 추가하거나 제<br>만 설치됨을 나타내며, 포함  | 거하려면 확인란을 클릭하십시오.<br>;된 항목을 보려면 [자세히]를 클릭 | 회색 상자는 일부 구성 요소<br>!하십시오. |
| 구성 요소( <u>C</u> ):                 |                                           |                           |
| 🗆 🚉 관리 및 모니터링 도                    | 구                                         | 7,2MB 🔺                   |
| 🗆 🚉 기타 네트워크 파일                     | 및 인쇄 서비스                                  | 0,0MB                     |
| ▲ 알네트워킹 서비스                        | <b></b>                                   | 2,4MB                     |
| 서면, 네트이크이 관려되                      | 드<br>이 디아티게 정무취되 나비스 미 표                  | U, UMB 🗾                  |
| 열명, 내드워그와 안안된                      | 2, 다양아계 신문와된 세미스 및 프                      | 도도들을 포함합니다.               |
| 필요한 총 디스크 공간:<br>사용 가능한 디스크 공간:    | 3,0MB<br>7092,7MB                         | 자세히( <u>D</u> )           |
|                                    |                                           |                           |
|                                    | < 뒤로( <u>B</u> ) 다음( <u>N</u> ) >         | 취소 도움말                    |

2. HTTP RPC

| 네트워킹 서비스                                                                                        | ×                     |
|-------------------------------------------------------------------------------------------------|-----------------------|
| 구성 요소를 추가 또는 제거하려면 확인란을 클릭하십시오, 확인란이 회색<br>목에서는 구성 요소 중 일부만이 설치됩니다. 구성 요소에 포함된 항목을<br>를 클릭하십시오. | 으로 표시된 항<br>보려면 [자세히] |
| 네트워킹 서비스의 하위 구성 요소( <u>C</u> ):                                                                 |                       |
| 🗆 🚚 안터넷 안증 서비스                                                                                  | 0,0MB 🔺               |
| 🗆 🚚 DHCP(동적 호스트 구성 프로토콜)                                                                        | 0,0MB                 |
| ☑ 📮 DNS(도메인 이름 시스템)                                                                             | 1,5MB                 |
| 🔽 😓 HTTP 프록시 RPC                                                                                | 0,0MB                 |
| 🗆 🚚 WINS(Windows 인터넷 이름 서비스)                                                                    | 0,9MB                 |
|                                                                                                 | <u> </u>              |
| 설명: IIS(Internet Information Server)의 HTTP를 통과하는 RPC/DC)<br>록 설정합니다.                            | DM을 사용하도              |
| 필요한 총 디스크 공간: 3,0MB                                                                             | 天時間間(四)               |
| 사용 가능한 디스크 공간: 7091,6MB                                                                         | VINI OI VE/           |
| 확인                                                                                              | 취소                    |
|                                                                                                 |                       |

#### 3. 가

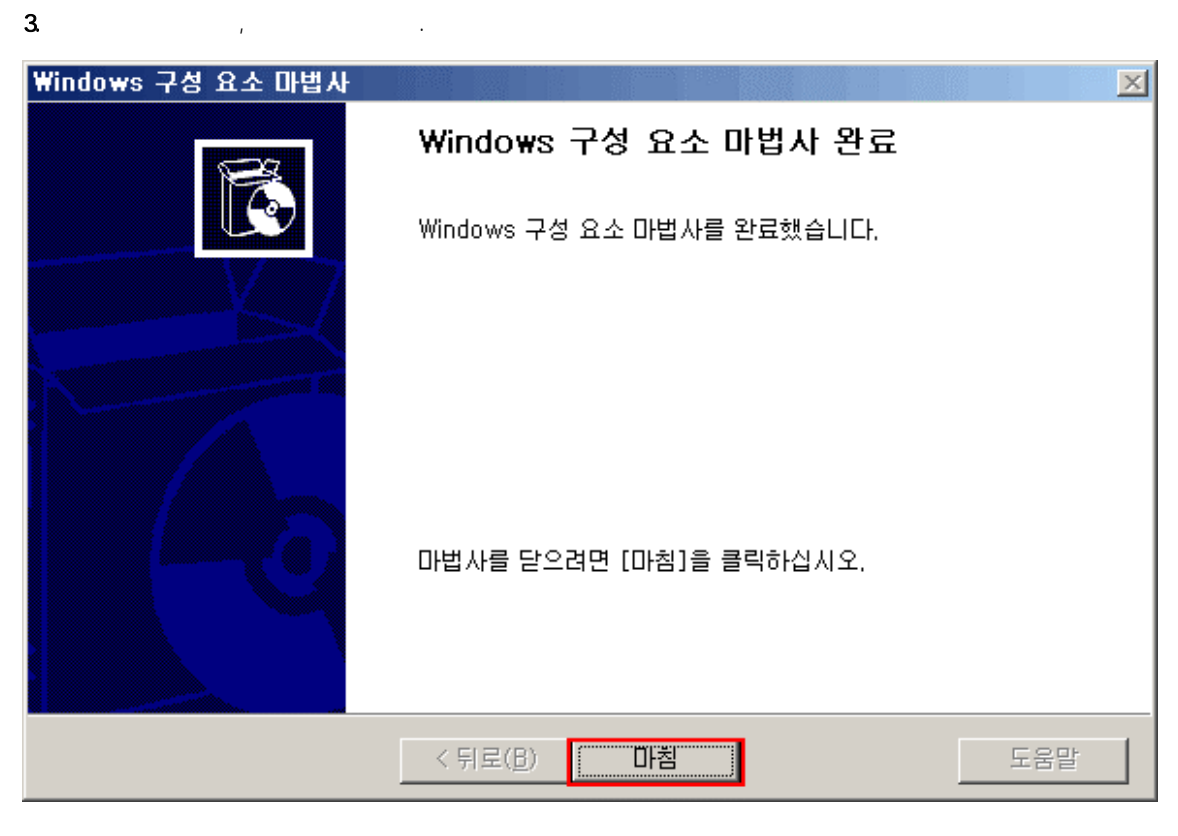

IIS RPC 가

| 1. →  | $\rightarrow$ | <b>→</b> | (118) |
|-------|---------------|----------|-------|
| Life( | )             | <b>→</b> | → RPC |

| 🐌 인터넷 정보 서비스(IIS) 관리                                                                                                    |                    |                        |                |                                                 |          |  |  |
|----------------------------------------------------------------------------------------------------|--------------------|------------------------|----------------|-------------------------------------------------|----------|--|--|
| 🐚 파일(E) 동작( <u>A</u> ) 보기(⊻)                                                                                                    | ) 창(               | .₩) 도움말(표)             |                |                                                 |          |  |  |
| ← → 🗈 🖬 🗙 😭                                                                                                    | B   1              | 😫   💂   🕨 🔳 💷          |                |                                                 |          |  |  |
| 🍋 인터넷 정보 서비스                                                                                                    | 이름                 |                        | 경로             |                                                 | 상태       |  |  |
| ·····································                                                                                                    | i 🚳 Exi<br>i 🚳 Exi | admin<br>change        | ₩₩.₩E          | lackUfficeStorage<br>}ackOfficeStorage₩lees     |          |  |  |
| 🕀 🍎 응용 프로그램 풀                                                                                                    | Ex Ex              | chWeb                  | C∶₩Pro         | gram Files₩Exchsrvr₩,                           |          |  |  |
| □··· [] 웹 사이트<br>□··· (▲) 기보 웹 사이트                                                                                                    | 🔶 Mie              | crosoft-Server-ActiveS | C:₩Pro         | gram Files₩Exchsrvr₩                            |          |  |  |
| Exadmin                                                                                                    | 🎲 UM<br>iai Pul    | 1A<br>hlic             | U:₩Pro<br>₩₩₩F | gram Files₩Exchsrvr₩,<br>}ackOfficeStorage₩lees |          |  |  |
| in the second second s | Br                 |                        |                | JDOWS₩System32₩Rp                               |          |  |  |
| in the set of the set of the set | 📁 as               | 열기( <u>0</u> )         |                |                                                 |          |  |  |
| 🕀 🎂 OMA                                                                                                    | E IIS              | 사용 권한([)               |                |                                                 |          |  |  |
|                                                                                                    |                    | 웹 페이지로 보기( <u>B</u> )  |                |                                                 |          |  |  |
| in the second second s |                    | 새로 만들기( <u>N</u> )     | •              |                                                 |          |  |  |
| 표~ 실 웹 서비스 확장                                                                                                    |                    | 모든 작업( <u>K</u> )      | <b>&gt;</b>    |                                                 |          |  |  |
|                                                                                                    |                    | 여기에서 창 새로 만들기          | I( <u>₩</u> )  |                                                 |          |  |  |
|                                                                                                    |                    | 삭제( <u>D</u> )         |                |                                                 |          |  |  |
|                                                                                                    |                    | 새로 고침( <u>F</u> )      |                |                                                 |          |  |  |
|                                                                                                    |                    | 속성( <u>R</u> )         |                |                                                 |          |  |  |
| │▲ ▶  <br>현재 선택한 항목을 새로 고칩니다                                                                                                    | <u>▲</u>           | 도움말( <u>H</u> )        |                |                                                 | <u> </u> |  |  |

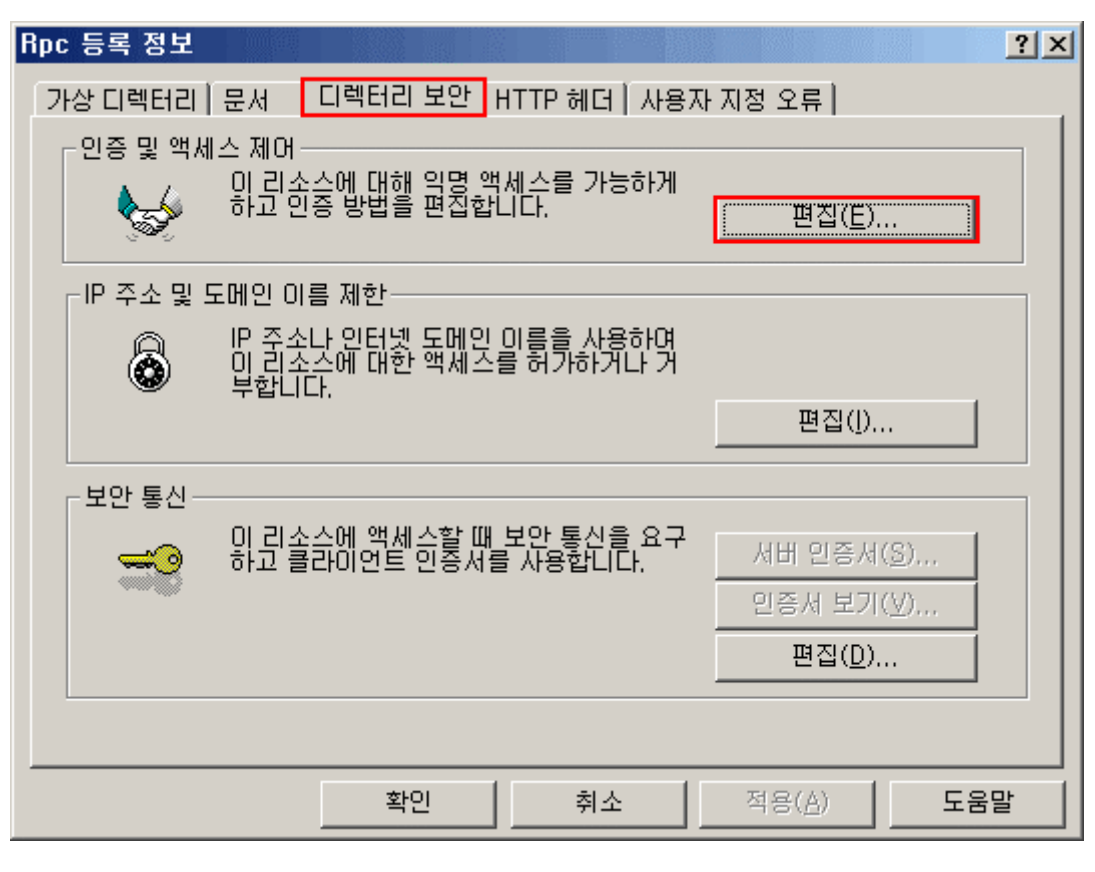

| 3. | 가 |
|----|---|
|----|---|

|   | (                                                                                                    | )                      |
|---|----------------------------------------------------------------------------------------------------|------------------------|
| 인 | 은증 방법                                                                                                    | ×                      |
|   | <mark>- ☐ 익명 액세스 가능(<u>A</u>)<br/>익명 액세스에 사용할 Windows 사용자 계정:</mark>                                                                                 |                        |
|   | 사용자 이름(U): IUSR_LIFE                                                                                                    | 찾아보기( <u>B</u> ),,,    |
|   | 암호( <u>P</u> ):                                                                                                    |                        |
|   |                                                                                                    |                        |
|   | 인증된 액세스<br>마래 인증 방법에는 다음과 같은 경우에 사용자 이름 및<br>니다.<br>- 익명 액세스를 사용할 수 없는 경우, 또는<br>- NTFS 액세스 제머 목록을 사용하며 액세스                                          | 및 암호가 필요합<br>를 제한하는 경우 |
|   | <ul> <li>✓ Windows 통합 인증(Ŋ)</li> <li>☐ Windows 도메인 서버의 다이제스트 인증(I)</li> <li>✓ 기본 인증(암호를 부호화되지 않은 텍스트로 보범)(</li> <li>□ .NET Passport 인증(Ţ)</li> </ul> | S                      |
|   | 기본 도메인( <u>D</u> ):                                                                                                    | 선택( <u>L</u> )         |
|   | 영역( <u>R</u> ):                                                                                                    | 선택( <u>E</u> )         |
|   | 확인 취소 도움                                                                                                    | <u> </u>               |

| IIS 관리 | I자 <u>×</u>                                                                                                    |
|--------|----------------------------------------------------------------------------------------------------|
| 1      | 선택한 인증 옵션은 데이터를 암호화하지 않고 네트워크를 통<br>해 암호를 전송합니다. 시스템 보안을 해치려는 누군가가 인증<br>처리 중에 프로토콜 분석기를 사용하며 인증에 사용되는 사용<br>자 암호를 알아낼 수 있습니다.<br>사용자 인증에 대한 세부 사항은 온라인 도움말을 참조하십시<br>오. 이 경고는 HTTPS(또는 SSL) 연결에는 적용되지 않습니<br>다.<br>계속하시겠습니까? |
|        |                                                                                                    |

5. Rpc

#### RPC Proxy

| 1.  | →             | Reged i t                           |
|-----|---------------|-------------------------------------|
| 실형  |               | <u>?</u> ×                          |
| ≣.m | 7             | 프로그램, 폴더, 문서 또는 인터넷 리소스 이름을 입력하십시오. |
| 열기  | ( <u>0</u> ): | regedit 🗨                           |
|     |               | <u>확인</u> 취소 찾아보기( <u>B</u> )       |

2. HKEY\_LOCAL\_MACHINE Software Microsoft Rpc RpcProxy ValidPorts

💣 레지스트리 편집기 파일(E) 편집(E) 보기(⊻) 즐겨찾기(<u>A</u>) 도움말(<u>H</u>) ▲ □름 🛅 NameService 종류 데이터 해(기본값) 醚(Enabled REG\_SZ 🛅 NetBios (값 설정 안됨) 🔄 RpcProxy REG\_DWORD 0×00000001 (1) 🧧 SecurityService ab ValidPorts REG\_SZ life:100-5000 🗄 🧰 Schedule+ Schedule+
 SchedulingAgent
 SchedulingAgent
 Search
 SearchAdmin
 Secure
 ServerAppliance
 Shared
 Shared Tools
 Shared Tools
 Shared Tools Ъĺ Þ • 내 컴퓨터\#HKEY\_LOCAL\_MACHINE\SOFTWARE\Microsoft\Rpc\RpcProxy

. (

.

)

Life:593;Life.leesungjae.com:593;

Life:6001-6002;

Life.leesungjae.com:6001-6002;

Life:6004;

Life.leesungjae.com:6004;Life:593;

Life.leesungjae.com:593;Life:6004;

Life.leesungjae.com:6004;Life:593;

Life.leesungjae.com:593;Life:6004;

Life.leesungjae.com:6004

| 문자열 편집                                                             | ? ×     |
|--------------------------------------------------------------------|---------|
| 값 이름( <u>N</u> ):                                                  |         |
| ValidPorts                                                         |         |
| 값데이터(⊻):                                                           |         |
| 6004;Life:593;Life,leesungjae,com:593;Life:6004;Life,leesungjae,co | om:6004 |
| ·····································                              | 소       |

4. HKEY\_LOCAL\_MACHINE SYSTEM CurrentControlSet Services NTDS Parameters

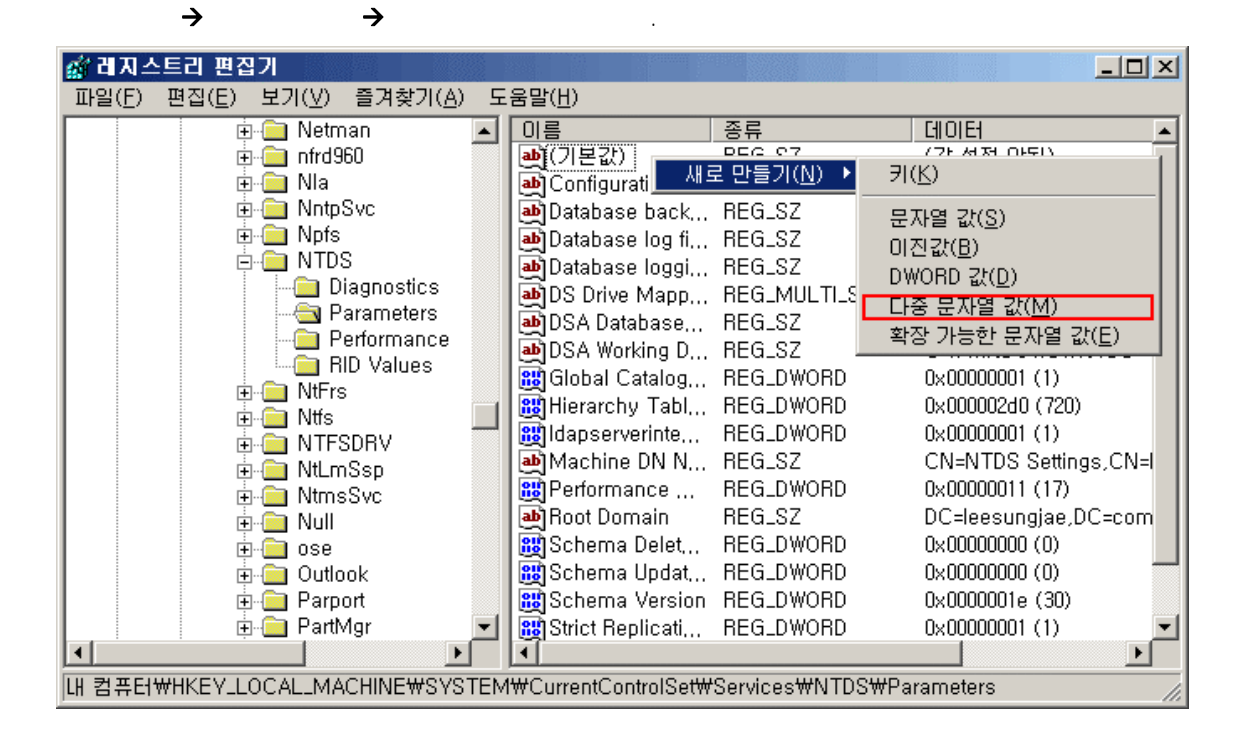

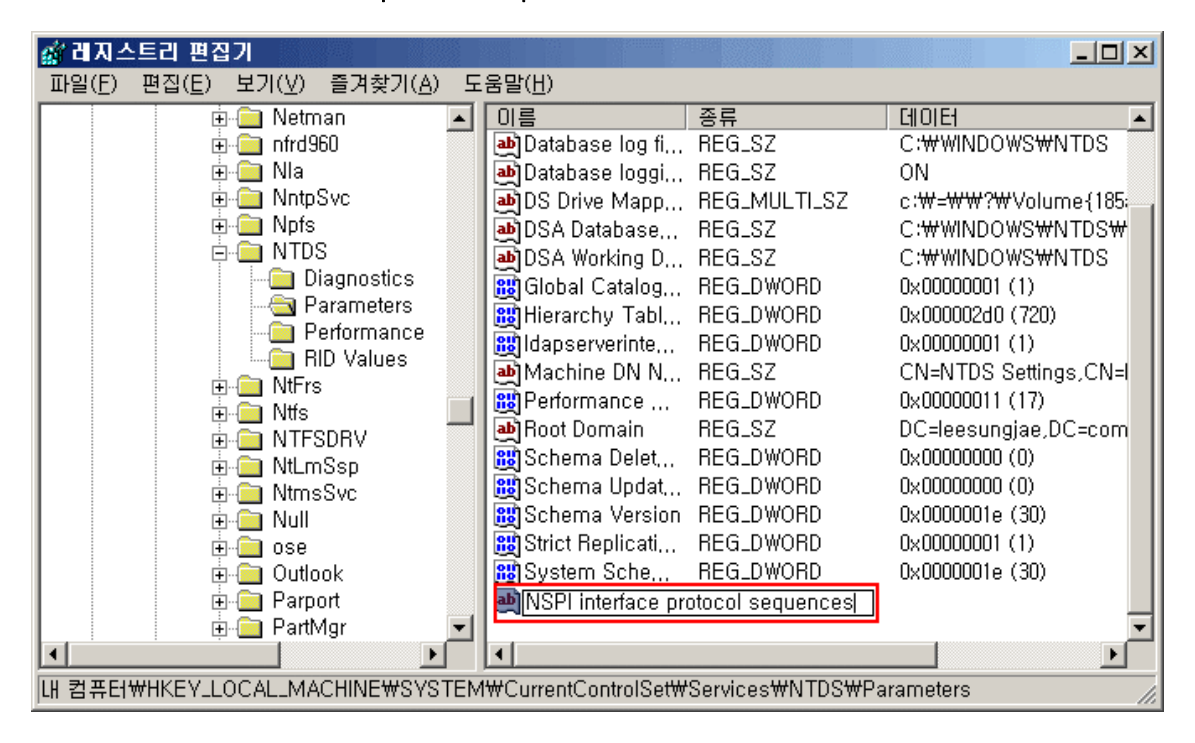

#### 5. #1 NSPI interface protocol sequences

6. NSPI interface protocol sequences

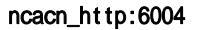

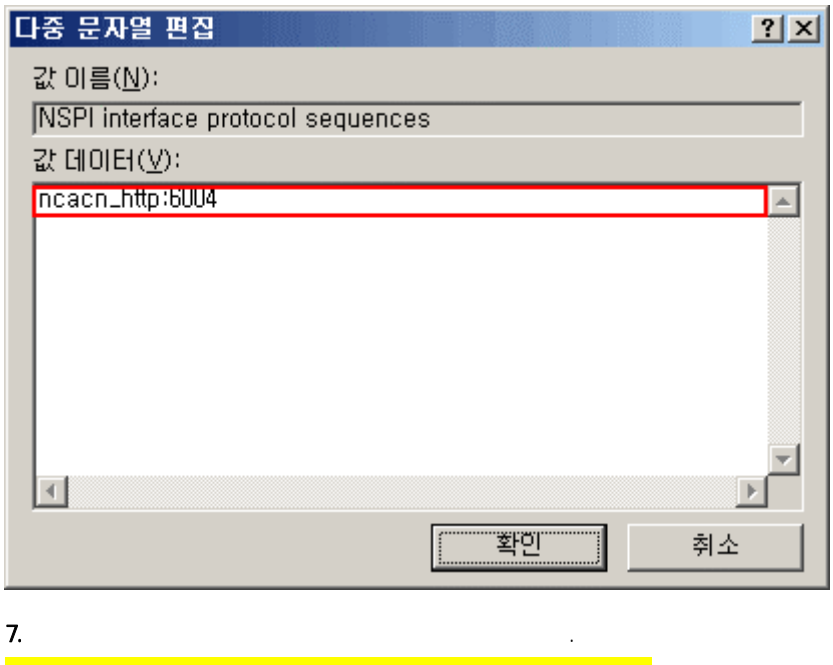

Windows 2003 Server

### XP RPC Over HTTPS

| 1. |         |         | http://go.r | nicrosoft.co | om/fwli | nk/?LinkId=16 | <u>687</u>   | Ente  | r. |   |  |
|----|---------|---------|-------------|--------------|---------|---------------|--------------|-------|----|---|--|
| 2. | "Window | s XP Pa | tch: RPC Up | dates Needeo | d for E | xchange Serv  | er 2003 Beta | a "   | 가  |   |  |
|    |         | Change  | language    | Korean       |         | , <b>Go</b>   |              |       |    |   |  |
| 3. | "Window | s XP    | : Exchange  | e Titanium E | Beta    |               |              | (RPC) |    | " |  |
| 가  |         |         |             |              | XP      | RPC Over      | HTTP         |       |    |   |  |
|    |         |         |             |              |         |               |              |       |    |   |  |

.

#### 4. Q331320\_WXP\_SP2\_x86\_KOR.EXE

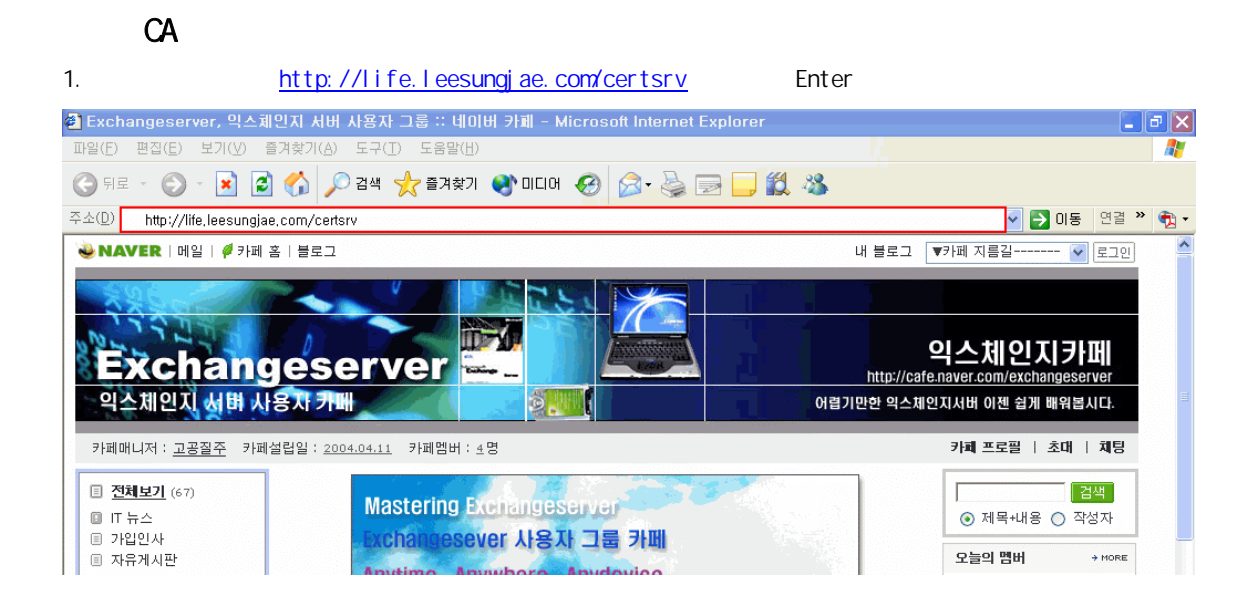

2.

| life.leesungjae.co   | m에 연결 📀 🔀         |
|----------------------|-------------------|
|                      |                   |
| life,leesungjae,com0 | 연결 중              |
| 사용자 이름( <u>U</u> ):  | 😰 leesj 💽 💽       |
| 암호( <u>P</u> ):      | •••••             |
|                      | 암호 저장( <u>B</u> ) |
|                      |                   |
|                      | 확인 취소             |

| 3.             | CA               | , ,              |                           |                   | CRL     |   |           |     |     |   |   |      |    |     |
|----------------|------------------|------------------|---------------------------|-------------------|---------|---|-----------|-----|-----|---|---|------|----|-----|
| 파일( <u>F</u> ) | 편집( <u>E</u> ) 브 | 코기(⊻) 즐겨찾기       | ( <u>A</u> ) 도구( <u>T</u> | ) 도움말( <u>H</u> ) |         |   |           |     |     |   |   |      |    | 4   |
| () 뒤로          | - ③ -            | 💌 🛃 🏠            | 🔎 검색 🕚                    | 숨 즐겨찾기            | 🥺 वाटाम | 1 | <b>2-</b> | W • | , 🛍 | 8 |   |      |    |     |
| 주소( <u>D</u> ) | 🛐 http://life,   | leesungjae,com/o | certsrv/                  |                   |         |   |           |     |     |   | * | 🄁 이동 | 연결 | » 🔁 |
| Micros         | soft 인증서 /       | 서비스 life.le      | esungjae.co               | om                |         |   |           |     |     |   |   |      |    | 邕   |
| 환영힙            | 니다.              |                  |                           |                   |         |   |           |     |     |   |   |      |    |     |

이 웹 사이트를 사용하여 웹 브라우저, 전자 메일 클라이언트, 또는 다른 프로그램에서 사용할 인증서를 요청할 수 있습니다. 인증서를 사 용함으로써 웹상의 다른 사람들에게 사용자 자신을 안전하게 확인시키고, 전자 메일 메시지를 암호화 또는 서명할 수 있습니다. 또한 요청 하는 인증서의 종류에 따라 그 밖의 보안 작업을 할 수 있습니다.

또한 이 웹 사이트를 사용하여 CA(인증 기관) 인증서, 인증서 체인, 또는 CRL(인증서 해지 목록)을 다운로드하거나 대기 중인 요청의 상태 를 볼 수 있습니다.

인증서 서비스에 대한 자세한 내용은 다음을 참조하십시오. <u>인증 서비스 문서</u>.

작업 선택: <u>인증서 요청</u> 대기 중인 인증서 요청의 상태 표시 <u>CA 인증서, 인증서 체인 또는 CRL 다운로드</u>

| 4. CA                                                                    | CRL                                    | CA        |   |
|--------------------------------------------------------------------------|----------------------------------------|-----------|---|
| 파일(E) 편집(E) 보기( <u>V</u> ) 즐겨찾기( <u>A</u> ) 도구( <u>T</u> )               | 도움말( <u>H</u> )                        |           | 4 |
| 3 뒤로 🔹 🕥 🔹 🛋 💋 검색 🚽                                                      | 중 즐겨찾기 왕 미디어 🚱 🔗 🌺 📝                   | - 🔜 🏭 🦓   |   |
| 주소(D) 🚳 http://life.leesungjae.com/certsrv/certcar                       | c,asp                                  | ▶ 🔁 이동 연결 | » |
| <i>Microsoft</i> 인증서 서비스 life.leesungjae.com                             | n                                      |           | 窨 |
| <u>CA 인증서, 인증서 체인 또는 CRL 다운</u>                                          | 로드                                     |           |   |
| 이 인증 기관에서 발급한 인증서를 신뢰하                                                   | 역면, <mark>이 CA 인증서 체인을 설치하십시오</mark> . | l         |   |
| CA 인증서, 인증서 체인 또는 CRL을 다운희                                               | 로드하려면 인증서와 인코딩 방법을 선택히                 | 하십시오.     |   |
| CA 민증서:                                                                  |                                        |           |   |
| [현재 [life.leesungjae.com]                                                |                                        |           |   |
| 인코딩 방법:                                                                  |                                        |           |   |
| ⊙DER<br>○Base 64                                                         |                                        |           |   |
| <u>CA 인증서 다운로드</u><br>CA 인증서 체인 다운로드<br>최신 기준 CRL 다운로드<br>최신 델타 CRL 다운로드 |                                        |           |   |

#### Windows 2003Server

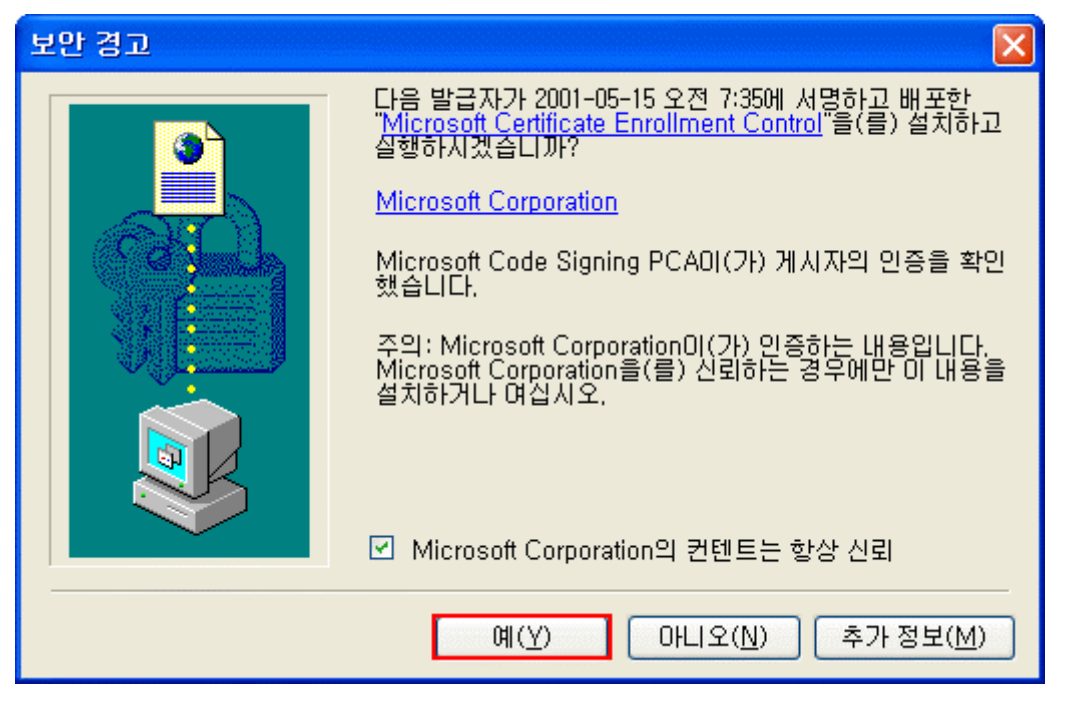

| 6 | 6.   | 가 .                                                                                                    |
|---|------|----------------------------------------------------------------------------------------------------|
|   | 잠재적인 | 스크립팅 위반                                                                                                    |
|   | 1    | 이 웹 사이트에서 컴퓨터로 하나 또는 그 이상의 인증서를 추가하고 있습니다. 신뢰할 수 없는 웹 사이트<br>에서 인증서를 업데이트하는 것은 보안적으로 위험할 수 있습니다. 웹 사이트에서 신뢰할 수 없는 인증서<br>를 설치하게 되면 이 컴퓨터에서 신뢰할 수 없는 프로그램이 실행되어 사용자의 데이터를 액세스하는 것<br>을 허용하게 될 수도 있습니다. |
|   |      | 이 프로그램이 인증서를 추가하도록 허용하시겠습니까? 이 웹사이트를 신뢰할 수 있으면 [예]를 클릭하<br>고 다른 경우, [아니오]를 클릭하십시오.                                                                                                    |
|   |      | <u>( 예(Y)</u> 아니오( <u>N</u> )                                                                                                    |

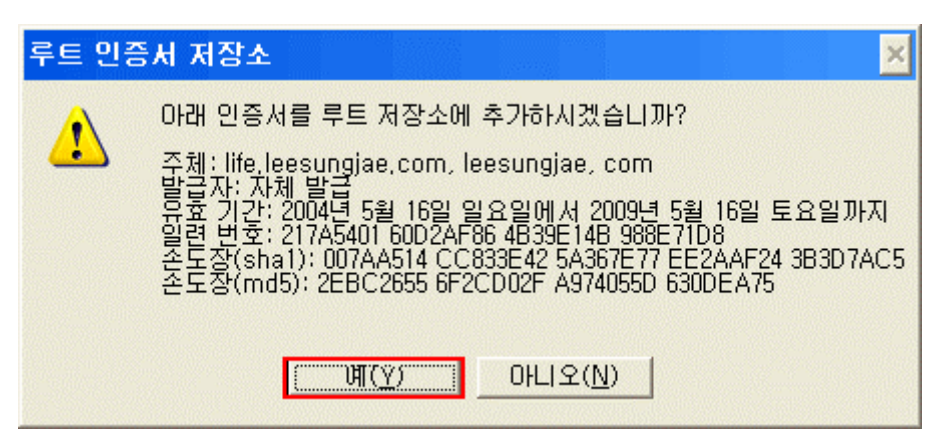

#### 8. CA

| 파일(F) 편집(E) 보기(Y) 즐겨찾기(A) 도구(I) 도움말(H)                    | 1               |
|-----------------------------------------------------------|-----------------|
| 🔇 नद - 🕥 - 💌 😰 🏠 🔎 येथ 👷 इत्रेट्रेग 🜒 वाटाल 🤣 🍛 🍙 - 🥁 🏭 🥸 |                 |
| 주소(D) 🕘 http://life,leesungjae,com/certsrv/certrmpn,asp   | 🔽 🄁 미동 - 연결 » 🏺 |
| Microsoft 인증서 서비스 life.leesungjae.com                     | 盖               |
| CA 인증서 설치                                                 |                 |
| CA 인증서 체인을 성공적으로 설치했습니다.                                  |                 |

## RPC Over HTTPS

Outlook

.

•

| 1. | $\rightarrow$ | $\rightarrow$ |
|----|---------------|---------------|
|    |               |               |

| 메일 설정 - Outlook                                                        |                      |
|------------------------------------------------------------------------|----------------------|
| 전자 메일 계정                                                               | 전자 메일 계정( <u>E</u> ) |
| 데이터 파일<br>전자 메일 메시지와 문서를 저장하는 데 필요한<br>파일의 설정을 변경합니다.                  | 데이터 파일(E)            |
| 프로필<br>전자 메일 계정 및 데이터 파일의 여러 프로필을<br>설치합니다. 일반적으로는 하나의 프로필만 필요<br>합니다. | 프로필 보기( <u>S</u> )   |
|                                                                        | [[달기( <u>C</u> )]    |

| 2. | 가 가 .                                                                            |
|----|----------------------------------------------------------------------------------|
| I  | 비일 🛛                                                                             |
| 1  | 일반                                                                               |
|    | 이 컴퓨터에 설정된 프로필( <u>O</u> ):                                                      |
|    |                                                                                  |
|    |                                                                                  |
|    | 추가( <u>D</u> ) 제거( <u>E</u> ) 속성( <u>B</u> ) 복사( <u>Y</u> )                      |
|    | Microsoft Office Outlook을 시작할 때 미 프로필 사용:<br>○ 사용할 프로필 선택(P)<br>⊙ 항상 미 프로필 사용(U) |
|    |                                                                                  |
|    | 확인 취소 적용( <u>A</u> )                                                             |

| 새 프로필               |                 |
|---------------------|-----------------|
| 🛺 새 프로필 만들기         | 확인           취소 |
| 프로필 이름( <u>N</u> ): |                 |
| 이성재                 |                 |

.

| 4.             | 가 .                                                                                            |
|----------------|------------------------------------------------------------------------------------------------|
| 4.<br>전자 메일 계정 | 가<br>당 가 변 상품 사용 한 및 Outlook 에서 사용 하는 전자 매일 계<br>전자 메일<br>···································· |
|                | < 뒤로( <u>B</u> ) <b>다음(<u>N</u>) &gt; 달기(<u>C</u>)</b>                                         |

.

5. Microsoft Exchange Server

| 전자 메일 계점                                                                                                    |
|----------------------------------------------------------------------------------------------------|
| 서비 유형<br>새 전자 메일 계정을 처리할 서비 유형을 선택하십시오.                                                                                                    |
| <ul> <li>● Microsoft Exchange Server(M)<br/>Exchange 서비베 연결하며 전자 메일 사용, 공용 폴더에 액세스 및 문서 공유</li> <li>● POP3(P)<br/>POP3(P)<br/>POP3(P)<br/>DIMAP(I)<br/>IMAP 전자 메일 서비에 연결하며 전자 메일 다운로드 및 사서함 폴더 동기화</li> <li>● HTTP(H)<br/>HTTP(H)<br/>Hotmail과 같은 HTTP 전자 메일 서비에 연결하며 전자 메일 다운로드 및 사서함<br/>폴더 동기화</li> <li>● 기타 서비 유형(A)<br/>다른 작업 그룹이나 타사 전자 메일 서비스 서비에 연결</li> </ul> |
| < 뒤로( <u>B</u> ) 다음( <u>N</u> ) > 취소                                                                                                    |

6. (ife.leesungjae.com)

| 전자 메일 계정                                                                                                    |
|----------------------------------------------------------------------------------------------------|
| Exchange 서비 설정<br>필요한 정보를 입력하며 Exchange 서비에 연결할 수 있습니다.                                                                                                    |
| Microsoft Exchange Server 컴퓨터의 이름을 입력하십시오. 자세한 내용은 시스템<br>관리자에게 문의하십시오.<br>Microsoft Exchange Server(E): [ife,leesungjae.com<br>] 캐시된 Exchange 모드 사용(C)<br>관리장가 설정한 사서함의 이름을 입력하십시오. 사서함 이름은 일반적으로 사용자의<br>이름 확인(K)<br>사용자 이름(U): [lees] 이름 확인(K)<br>기타 설정(M) |
| < 뒤로(B) 다음(N) > 취소                                                                                                    |

| 7. | HTTP Exchange                                                                                   |   |  |  |  |  |  |
|----|-------------------------------------------------------------------------------------------------|---|--|--|--|--|--|
|    | Exchange .                                                                                      |   |  |  |  |  |  |
| ł  | dicrosoft Exchange Server                                                                       |   |  |  |  |  |  |
|    | 일반 고급 보안 연결 원격 메일                                                                               |   |  |  |  |  |  |
|    | 연결                                                                                              |   |  |  |  |  |  |
|    | 오프라인으로 작업 중 Exchange 서버에 연결할 때 다음 설정<br>사용:                                                     |   |  |  |  |  |  |
|    | ⊙ LAN으로 연결( <u>L</u> )                                                                          |   |  |  |  |  |  |
|    | <ul> <li>○ 전화선으로 연결(<u>H</u>)</li> <li>○ Internet Explorer 또는 타사의 전화 걸기 프로그램으로 연결(I)</li> </ul> |   |  |  |  |  |  |
|    | 모뎀                                                                                              |   |  |  |  |  |  |
|    | 다음 전화 접속 네트워킹을 사용하며 연결( <u>U</u> ):                                                             |   |  |  |  |  |  |
|    | ×                                                                                               |   |  |  |  |  |  |
|    | 속성( <u>P</u> ) 추가( <u>D</u> )                                                                   |   |  |  |  |  |  |
|    | 인터넷에서 Exchange 사용                                                                               |   |  |  |  |  |  |
|    | ☑HTTP를 사용하며 Exchange 사서함에 연결( <u>T</u> )                                                        |   |  |  |  |  |  |
|    | Exchange 프록시 설정( <u>E</u> )                                                                     |   |  |  |  |  |  |
|    |                                                                                                 |   |  |  |  |  |  |
|    |                                                                                                 |   |  |  |  |  |  |
|    | 확인 취소 적용( <u>A</u>                                                                              | ) |  |  |  |  |  |

Exchange

URL

https://

life.leesungjae.com . HTTP , TCP/IP

.

| 키 교환 설정 🛛 🔀                                                                                                    |
|----------------------------------------------------------------------------------------------------|
| HTTP 패킷에서 원격 프로시저 호출(RPC)을 중첩하여 인터넷에서 Microsoft Exchange<br>Server와 통신할 수 있습니다. 사용하려는 프로토콜과 ID 확인 방법을 선택하십시오. 어떤<br>옵션을 선택해야 할지 모르는 경우 Exchange Server 관리자에게 문의하십시오. |
| 연결 설정<br>Exchange용 프록시 서버 연결에 다음 URL 사용( <u>U</u> ):                                                                                                    |
| nttps:// life,ieesungjae,com                                                                                                    |
| ✓ SSL만 사용하여 연결( <u>S</u> ) ■ SSL로 연결 시 세션을 상호 인증( <u>M</u> )<br>프록시 서버 사용자 이름( <u>P</u> )                                                                            |
| ✓고속 네트워크에서 먼저 HTTP를 사용하며 연결한 다음, TCP/IP를 사용하며 연결( <u>T</u> ) ✓ 저속 네트워크에서 먼저 HTTP를 사용하며 연결한 다음, TCP/IP를 사용하여 연결( <u>W</u> )                                           |
| 프록시 인증 설정                                                                                                    |
| Exchange용 프록시 서버 연결 시 다음 인증 사용( <u>A</u> ):<br>NTLM 인증                                                                                                    |
| 확인 취소                                                                                                    |

| 전자 메일 계정 |                                     |
|----------|-------------------------------------|
|          | 감사합니다.                              |
|          | 계정을 설정하는 데 필요한 모든 정보를 성공적으로 입력했습니다. |
|          | 마법사를 닫으려면 [마침]을 클릭하십시오.             |
|          | < 뒤로( <u>B</u> ) 마침                 |
| Outlook  |                                     |

## Outlook

1. Outlook

| 2 |
|---|
|   |
|   |
|   |
|   |
|   |
|   |
|   |

.

2.

Ctrl

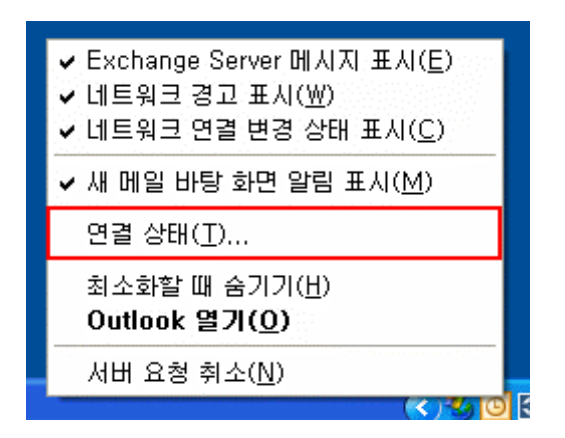

#### 3. HTTPS

| xchange Server 연결 상태<br>반                                                                        |                          |                                                                          |                                      |                            |                       |
|--------------------------------------------------------------------------------------------------|--------------------------|--------------------------------------------------------------------------|--------------------------------------|----------------------------|-----------------------|
| 작업                                                                                               |                          |                                                                          |                                      |                            |                       |
| 서버 이름                                                                                            | 형식                       | 인터페이스 연결                                                                 | 상태                                   | 요청/실패                      | 평균 요청                 |
| lite, leesungjae, com<br>life, leesungjae, com<br>life, leesungjae, com<br>life, leesungjae, com | 니렉터리<br>메일<br>디렉터리<br>메익 | 3Com Giga HTTPS<br>3Com Giga HTTPS<br>3Com Giga HTTPS<br>3Com Giga HTTPS | មាមពេល<br>ស្រុកទុកទុក<br>ស្រុកទុកទុក | 1/U<br>30/0<br>5/0<br>26/0 | 594<br>78<br>46<br>71 |
|                                                                                                  |                          |                                                                          |                                      |                            |                       |
|                                                                                                  |                          |                                                                          |                                      |                            |                       |
|                                                                                                  |                          |                                                                          |                                      |                            |                       |
| <                                                                                                |                          |                                                                          |                                      |                            | >                     |
| 다시 연결( <u>B</u> ) Microsoft Excha                                                                | inge Server로 다시 연결히      | 하려면 클릭하십시오.                                                              |                                      |                            |                       |
|                                                                                                  |                          |                                                                          |                                      |                            |                       |
|                                                                                                  |                          |                                                                          |                                      |                            |                       |
|                                                                                                  |                          |                                                                          |                                      |                            | 달기( <u>C</u>          |